## How to setup Yardi on Google Chrome

- 1. Open Google Chrome, type in or copy the following URL to the address bar. <u>https://www.yardiasptx11.com/94633mrc</u>, bookmark the URL if you have not have it yet
- 2. Go to Chrome Settings by go to upper right-handed corner.

|                  |                |   |                         |                       |              | Charles . |       | · ^                         |
|------------------|----------------|---|-------------------------|-----------------------|--------------|-----------|-------|-----------------------------|
|                  | Ŀ              | * | Θ                       | æ                     | 0            | *         |       | <b>W</b> (1)                |
| Official Site of | PuTTY Download |   | New t<br>New v<br>New I | ab<br>vindov<br>ncogn | v<br>ito wii | ndow      | Ctrl+ | Ctrl+T<br>Ctrl+N<br>Shift+N |
|                  |                |   | Histor<br>Down<br>Bookr | y<br>Ioads<br>marks   |              |           |       | Ctrl+J                      |
|                  |                |   | Zoom                    |                       | -            | 100%      | 6 +   | 53                          |
|                  |                |   | Print<br>Cast           | 5                     |              |           |       | Ctrl+P                      |
|                  |                |   | Find<br>More            | tools                 |              |           |       | Ctrl+F                      |
|                  |                |   | Edit                    |                       | Cut          |           | Сору  | Paste                       |
|                  | 1              | C | Settin<br>Help          | gs                    |              |           |       |                             |
|                  |                |   | Exit                    |                       |              |           |       |                             |

3. Select Privacy and security and then Site Settings.

| ← -      | C      C     Chrome   chro   | ome://settings/privacy 🖄 🏚                                                                              |         |
|----------|------------------------------|----------------------------------------------------------------------------------------------------|---------|
| Go       | oogle 🚸 my.AnyDesk - Login 🤱 | Amazon.com 🧧 Michelson 🧧 Cell phones 🧾 Microsoft 🧾 Printers 📑 IT Tools 📒 Shipping 📒 A                   | pple    |
| 0        | Settings                     | Q. Search settings                                                                                      |         |
| •        | You and Google               | Safety check                                                                                            |         |
| â        | Autofill                     |                                                                                                    | 31      |
| 0        | Privacy and security         | Chrome can help keep you safe from data breaches, bad extensions, and more Che                          | eck now |
| ۲        | Appearance                   |                                                                                                    |         |
| Q        | Search engine                | Privacy and security                                                                                    |         |
|          | Default browser              | Clear browsing data<br>Clear history, cookies, cache, and more                                          | ×       |
| Ċ        | On startup                   | Privacy Guide                                                                                           |         |
| ۲        | Languages                    | <ul> <li>Review key privacy and security controls</li> </ul>                                            |         |
| <u>+</u> | Downloads                    | Cookies and other site data<br>Third-party cookies are blocked in Incognito mode                        | ÷.      |
| Ť        | Accessibility                | Security                                                                                                |         |
| ٩        | System                       | Safe Browsing (protection from dangerous sites) and other security settings                             | ,       |
| Ð        | Reset and clean up           | Site Settings<br>Controls what information sites can use and show (location, camera, pop-ups, and more) | •       |
| *        | Extensions                   | Privacy Sandbox                                                                                         | Ø       |
| (6)      | About Chrome                 | Intal realures are on                                                                                   |         |

## 4. Scrolled down and click on Pop-ups and redirects

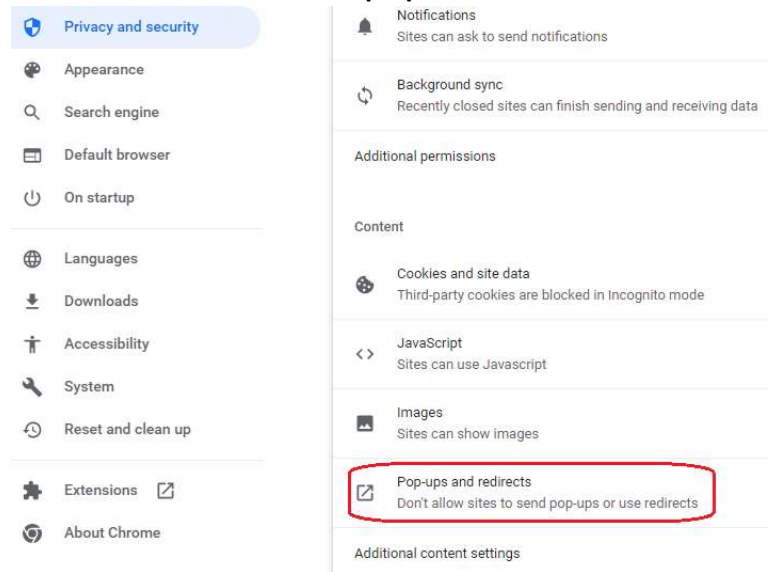

## 5. Click on Add on the right of "Allow to send pop-ups and use redirects"

| Settings             | Q. Search settings                                                                                      |
|----------------------|----------------------------------------------------------------------------------------------------|
| You and Google       | ← Pop-ups and redirects Q Search                                                                        |
| Autofill             | Sites minht send non-uns to show ads or use redirects to lead you to websites you may not want to visit |
| Privacy and security |                                                                                                    |
| Appearance           | Default behavior                                                                                        |
| Search engine        | Sites automatically follow this setting when you visit them                                             |
| Default browser      | O I Sites can send pop-ups and use redirects                                                            |
| On startup           | Cont allow sites to send pop-ups or use redirects                                                       |
| Languages            | Customized behaviors                                                                                    |
| Downloads            | Sites listed below follow a custom setting instead of the default                                       |
| Accessibility        | Not allowed to send pop-ups or use redirects Add                                                        |
| System               | No sites added                                                                                          |
|                      |                                                                                                    |

## 6. Add Yardi to the site, <u>www.yardiasptx11.com/94633mrc</u>

| IZi Sites can send bob-ubs and use redirects |        |     |
|----------------------------------------------|--------|-----|
| Add a site                                   |        |     |
| Site                                         |        |     |
| www.yardiasptx11.com/94633mrc                |        |     |
|                                              |        |     |
|                                              |        |     |
|                                              | Cancel | Add |
|                                              |        |     |

7. Also add a resident screening site, login.yardiresidentscreening.com

| Add a site                       |        |     |
|----------------------------------|--------|-----|
| Site                             |        |     |
| login.yardiresidentscreening.com |        |     |
|                                  |        |     |
|                                  |        |     |
|                                  | Cancel | Add |
|                                  |        |     |

8. Close Google Chrome.